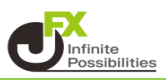

ポジションを決済せずに未実現スワップのみ出金することができます。

- スワップ振替設定方法
- 1 メニューバー【設定】→【注文&動作設定】をクリックします。

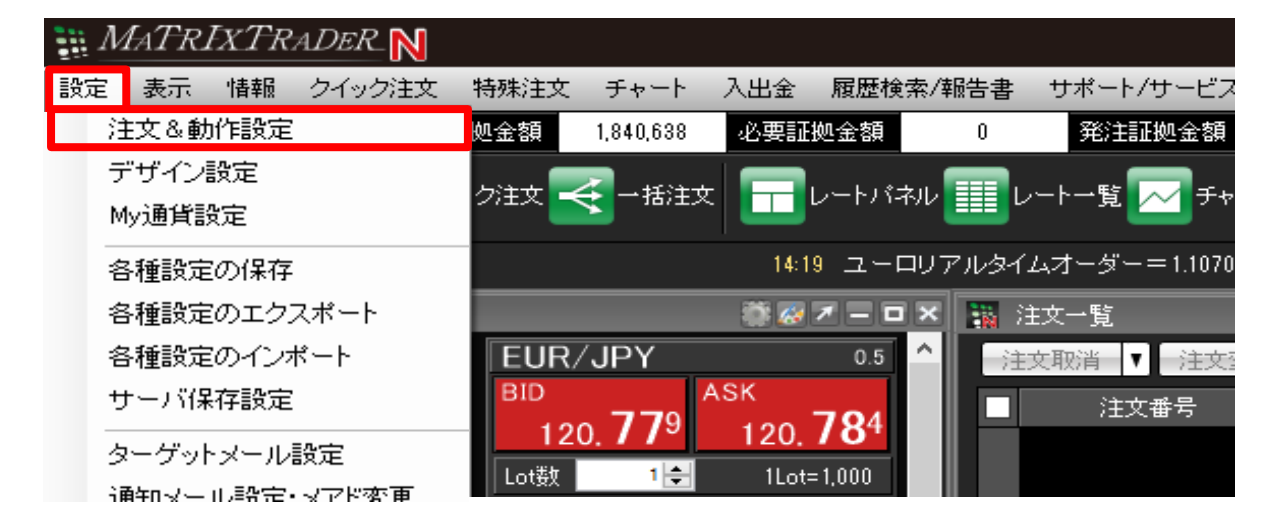

- 2【注文&動作設定】画面左側のメニュー【注文動作設定】をクリックします。 【スワップポイント振替】をクリックし、【使用する】に変更します。
- 🜃 注文&動作設定

| 注文初期値設定             | - 注文動作設定                              |                                         |
|---------------------|---------------------------------------|-----------------------------------------|
| レート一覧からの注文方法        | 注文ダイアログ                               | 残さない                                    |
| レートパネルからの注文方法       | 注文ダイアログ(ストリーミンケ)                      | 残さない 🗸                                  |
| 注文動作設定              | 確認画面                                  | 表示する く                                  |
| 通貨ペア毎の各種初期値         |                                       |                                         |
| 決済pip差設定            |                                       | 30/10/201                               |
| 注文補助登録              | 確認画面(全決済)                             | alla Alla Alla Alla Alla Alla Alla Alla |
| クイック注文              | 注文・約定受付メッセージ                          | 表示する 🗸 🗸                                |
| 最前面表示設定             | 注文・約定受付メッセージ(一括注文)                    | 表示しない V                                 |
| チャート設定<br>トレンバライン設定 | 単一決済注文レート差基準額                         |                                         |
| トレンドラインツール設定        | ワンクリック決済                              | ーーーーーーーーーーーーーーーーーーーーーーーーーーーーーーーーーーーー    |
| 終了設定                | ワンクリックドテン                             |                                         |
| アラート設定              | ポッジンコンロック機能                           |                                         |
| 証拠金状況バー設定           |                                       |                                         |
| ショートカットメニューバー設定     | 反対売買時の決済順序                            | 約定日時の古い順(FIFO) V                        |
| ブラウザ設定              | 反対売買時の決済順序(追加オプション)                   | 決済注文が登録されているボジションであっても後回ししない ~          |
| ニュース設定<br>取り画面設定    | 許容スプレッド                               | 使用しない V                                 |
|                     | メニュー連動機能                              | 使用しない V                                 |
|                     | BID判定實逆指·ASK判定売逆指                     | 使用しない V                                 |
|                     | スワップポイント振替                            | 使用する V                                  |
|                     | 注文画面の予想損益表示                           | 表示する V                                  |
|                     | 発注可能Lot数                              | 表示しない 🗸                                 |
|                     | 両建なし選択時のメッセージ(注文画面)                   | 表示する く                                  |
|                     |                                       |                                         |
|                     | · · · · · · · · · · · · · · · · · · · | キャンセル                                   |

## 3 注意文が表示されます。内容を確認し、良ければ【はい】をクリックします。

#### スワップポイント振替

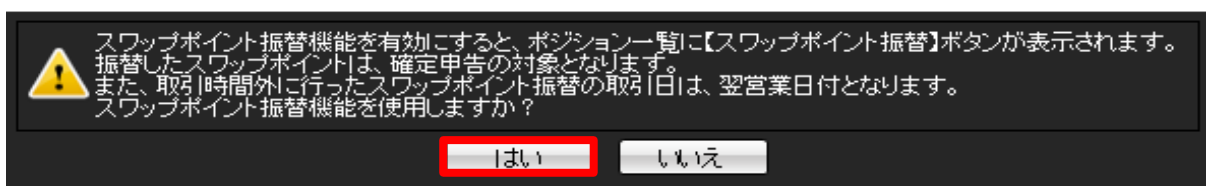

#### 4 画面下部の【決定】をクリックします。

## 🌇 注文&動作設定

|                                                       | 注文動作設定                                |                |                       |
|-------------------------------------------------------|---------------------------------------|----------------|-----------------------|
| 注文初期値設定                                               | 注文ダイアログ                               | 残さない           | <u></u>               |
| レート一覧からの注文方法                                          |                                       | 5부국가에 사        |                       |
| レートパネルからの注文方法                                         | 注文タイアロクストリーマンクリ                       | 950/all 1      | <u> </u>              |
|                                                       | 確認画面                                  | 表示する           | <mark>~</mark>        |
| 週間ペア毎の各種初期値                                           | 確認画面(ストリーミング)                         | 表示しない          | <mark>.</mark>        |
| 決済印度差徴定                                               | 玻璃画画(今油这)                             | 素子する           |                       |
| 注又補助登録                                                |                                       | 30109-2        | <u> </u>              |
|                                                       | 注文・約定受付メッセージ                          | 表示する           | <u>~</u>              |
| 毎前面表示設定<br>マント 15000000000000000000000000000000000000 | 注文・約定受付メッセージ(一括注文)                    | 表示しない          | <u>~</u>              |
| ナヤート設定<br>トレンドライン設定                                   | 単一決済注文レート差基準額                         | 現在レート          | ~                     |
| トレンドラインツール設定                                          | ワンクリック決済                              | 使用しない          | ~                     |
| 終了設定                                                  | ワンクリックドテン                             | 使用しない ·        | ~                     |
| アラート設定<br>証拠会状況バー設定                                   | ポジションロック機能                            | 使用しない          | ~                     |
| ショートカットメニューバー設定                                       | 反対売買時の決済順序                            | 約定日時の古い順(FIFO) | ~                     |
| ブラウザ設定                                                | 反対売買時の決済順序(追加オプション)                   | 決済注文が登録されているボジ | —<br>ションであっても後回ししない 〜 |
| ニュース設定                                                | 許容スプレッド                               | 使用しない ·        | ~                     |
|                                                       | メニュー連動機能                              | 使用しない          | ~                     |
|                                                       | BID判定實逆指·ASK判定売逆指                     | 使用しない          | ~                     |
|                                                       | スワップポイント振替                            | 使用する           | ~                     |
|                                                       | 注文画面の予想損益表示                           | 表示する           | ~                     |
|                                                       | 発注可能Lot数                              | 表示しない          | <u>~</u>              |
|                                                       | ジ(注文画面)                               | 表示する           | ~                     |
|                                                       |                                       |                |                       |
|                                                       | · · · · · · · · · · · · · · · · · · · | キャンセル          |                       |

## 5【ポジション一覧】に【スワップポイント振替】ボタンが表示され、設定が完了しました。

| N | ポジション一覧          |           |         |        |     | 🏶 🤣   | 7 - | Ξ×     |
|---|------------------|-----------|---------|--------|-----|-------|-----|--------|
| 決 | 济注文 ▼ → 括決済注文    | : 🔻 スワップボ | ペイント 振替 | CSV出力  | 全通貨 | t ~ 1 | 売買  | $\sim$ |
|   | ポジション 番号         | 通貨ペア      | 売買      | 約定Lot数 |     | 残Lot数 |     | 谷 ^    |
|   | 2000900000051103 | GBP/JPY   | 買       |        | 1   |       | 1   |        |
|   | 2000900000048103 | GBP/JPY   | 買       |        | 1   |       | 1   |        |
|   | 2000900000048003 | USD/JPY   | 売       |        | 1   |       | 1   |        |
|   | 193530000008703  | USD/JPY   | 買       |        | 1   |       | 1   | $\sim$ |
| < |                  |           |         |        |     |       |     | >      |
| 注 | 文取消 ▼ 注文変更       |           |         |        |     |       |     |        |
|   | 注文番号             | 注文状况      | 通貨べ     | 7      | 注文手 | 法     | 売   | 買      |
|   |                  |           |         |        |     |       |     |        |

 $\times$ 

■ スワップ振替方法

スワップポイント振替内容確認

1 【ポジション一覧】からスワップ振替をしたいポジションにチェックを入れ、 【スワップポイント振替】のボタンをクリックします。

| 🧱 ポジション一覧 🛛 💏 🐼 🗷 🗖 🗖 |         |        |        |           |       |         |     |
|-----------------------|---------|--------|--------|-----------|-------|---------|-----|
| 涉                     | 流注文 ▼ - | →括決済注: | 文 V スワ | ップポイント 振替 | CSV出力 | 全通貨     | ~ 1 |
| $\checkmark$          | 通貨ペア    | 約定価格   | 評価レート  | 約定Lot数    | 未実現ス  | ワップ 🔻   | ^   |
| $\sim$                | AUD/JPY | 75.995 | 73.716 | 100       |       | 131,000 |     |
| $\checkmark$          | AUD/JPY | 75.995 | 73.716 | 100       |       | 131,000 |     |
|                       | AUD/JPY | 75.995 | 73.716 | 100       |       |         |     |
|                       | AUD/JPY | 75.995 | 73.716 | 100       |       |         | ~   |
| <                     |         |        |        |           |       | >       |     |

# 2【スワップ振替】画面が表示されました。

スワップ振替をする振替金額を設定し、【確認画面へ】をクリックします。

| スワッ          | ノホイント振替          |         |      |          |           |          |                   | ~   |
|--------------|------------------|---------|------|----------|-----------|----------|-------------------|-----|
|              |                  |         |      |          |           |          |                   | * 1 |
| ス            | ワップポイント振替対象      | \$ポジション |      |          |           |          |                   |     |
|              | ポジション番号          | 通貨ペア    | 売買   | 残Lot数    | 未実現スワップ   | 振替金額     | 約定日時              |     |
| $\checkmark$ | 1914000000010101 | AUD/JPY | 買    | 100      |           | 50000 🜲  | 19/05/20 19:58:53 |     |
| $\checkmark$ | 1914000000009901 | AUD/JPY | 買    | 100      |           | 131000 🜲 | 19/05/20 19:58:52 |     |
|              |                  |         |      |          |           |          |                   |     |
|              |                  |         |      |          |           |          |                   |     |
|              |                  |         |      |          |           |          |                   |     |
|              |                  |         |      |          |           |          |                   |     |
|              |                  |         |      |          |           |          |                   |     |
| す            | べて選択 全解除         | ・ 振替ポジ  | ション数 | (2 振替金額。 | 合計 181000 |          |                   |     |
| ✓ 確          | 認画面を表示する         |         |      |          |           |          |                   |     |
|              |                  |         |      | 確認画面へ    | キャンセル     |          |                   |     |

3 内容を確認して【振替】ボタンをクリックします。 【預託証拠金】に振替金額が反映されます。出金依頼を行って出金することができます。

| スワップボイント振替       | スワップポイント振替対象ボジション |    |       |         |      |                   |  |  |  |
|------------------|-------------------|----|-------|---------|------|-------------------|--|--|--|
| ポジション番号          | 通貨ペア              | 売買 | 残Lot数 | 未実現スワップ | 振替金額 | 約定日時              |  |  |  |
| 1914000000010101 | AUD/JPY           | 買  | 100   |         |      | 19/05/20 19:58:53 |  |  |  |
| 1914000000009901 | AUD/JPY           | 買  | 100   |         |      | 19/05/20 19:58:52 |  |  |  |
|                  |                   |    |       |         |      |                   |  |  |  |
|                  |                   |    |       |         |      |                   |  |  |  |
|                  |                   |    |       |         |      |                   |  |  |  |
|                  |                   |    |       |         |      |                   |  |  |  |
|                  |                   |    |       |         |      |                   |  |  |  |
|                  |                   |    |       |         |      |                   |  |  |  |
|                  |                   |    | 振替    | 戻る      |      |                   |  |  |  |

 $\times$